# Projekt: solaranzeige.de

# **Allgemeine Steuerung**

## Stand Juli 2023

### Inhaltsverzeichnis

| Übersicht:                                              | 2 |
|---------------------------------------------------------|---|
| Verwendete Geräte:                                      | 4 |
| Die GeräteID:                                           | 4 |
| Verwendete Relais:                                      | 4 |
| Steuerung Steuerkreis x Kontakt x                       | 5 |
| Relais Abschaltung nach Zeit                            | 6 |
| Die Datei auto-math.php                                 | 7 |
| Installation                                            | 8 |
| Für alle, die eine Image Version älter als 4.7.6 haben: | 9 |
|                                                         |   |

# Übersicht:

Mit der allgemeinen Steuerung, können Wärmepumpen, Heizungen, Poolpumpen usw. in Abhängigkeit der Solarerzeugung gesteuert werden. Die Steuerung erfolgt mit Relais, die mit der TASMOTA Firmware laufen, wie z.B. Sonoff Basic, Sonoff TH16, Sonoff 4CH oder auch Shelly 2.5 und viele andere Relais. Es können 2 unabhängige Relais mit jeweils bis zu 4 Kontakten benutzt werden. Die Relais gibt es in Schwachstrom und in 230Volt Ausführungen, sowie mit 230 Volt und potentialfreien Kontakten. Welches Relais das richtige ist, hängt von dem zu steuernden Gerät ab.

Die Automation ist nur für sehr einfache Steueraufgaben gedacht! Sicherheitsmechanismen müssen vorhanden sein. Es kann auch mal der Strom ausfallen oder die Netzwerkverbindung gestört sein. In solchen Fällen müssen andere Schutzmechanismen greifen. Darauf muss man bei der Installation achten. Ein Heizstab darf z.B. ohne Überhitzungsschutz nicht einfach gesteuert werden. Es gibt Relais, die automatisch nach xx Minuten abschalten, wenn sie nicht innerhalb dieser Zeit getriggert werden. Solche Schutzmaßnahmen müssen mindestens vorhanden sein.

Je nachdem welche PV Anlage man in Betrieb hat, können folgende Werte zur Steuerung herangezogen werden. Die PV Leistung eines Ladereglers, die erzeugte AC Leistung eines Wechselrichters, die Einspeisung oder den Bezug in Watt eines SmartMeters und die aktuelle Kapazität (SOC) einer Batterie. Die Steuerung kann anhand aller Werte ermittelt werden oder aber auch nur Teile davon. Die nötigen Werte können von mehreren Geräten (Laderegler, Wechselrichter SmartMeter und BMS) kommen oder aber nur von einem, wenn das Gerät alle Daten liefern kann. Daraus ist zu erkennen, dass die Steuerung die Multi-Regler-Version voraussetzt. Auch benutzt die Automation nur die lokale Datenbank! Man kann nur die Werte eintragen / auswählen die die Geräte auch liefern. Liefert der Wechselrichter z.B. keinen Wert für die Einspeisung und Bezug, darf man ihn nicht als SmartMeter angeben.

Die einfachste Konfiguration wäre ein Laderegler, der die PV Leistung liefert. Damit könnte schon die Steuerung funktionieren. Alle Geräte, die benutzt werden sollen, müssen an der Solaranzeige angeschlossen sein. Die zu steuernden Relais müssen nicht an die Solaranzeige angeschlossen sein.

#### Damit die Automation funktioniert muss mindestens ein Relais angegeben und mit dem TEST Button auch erfolgreich getestet sein!

In der LOG Datei /var/www/log/WEB-automation.log findet man weitere Hinweise, falls etwas nicht funktionieren sollte.

|                                                                             | 1               |                         |                      |          |        |               |
|-----------------------------------------------------------------------------|-----------------|-------------------------|----------------------|----------|--------|---------------|
| 10 0                                                                        |                 |                         | A                    |          |        |               |
|                                                                             |                 |                         |                      |          |        |               |
|                                                                             |                 | Solara                  | anzeige.de           |          |        |               |
|                                                                             | ALL             | GEMEIN                  | E STEUE              | RUNG     |        |               |
| Verwendete Geräte                                                           |                 |                         |                      |          |        |               |
|                                                                             |                 | 4                       |                      |          |        | adarated      |
| Laderegier (PV Leissung)                                                    |                 | anlar Nommer            | Ge                   | rina ID  |        | Datanhanimama |
| SmartMeter (Bezun und Einsneisunn)                                          |                 | begler Nummer           |                      | ritte ID |        | Datenbankname |
| Batterie-Management-S. (SOC)                                                |                 | regier Nummer           | Ge                   | rate ID  |        | Datenbankname |
|                                                                             |                 |                         |                      |          |        |               |
| Verwendete Relais                                                           | Seneff TH15/TH1 | 0 ~                     | Anzahl der Kontakte: | 2 4      |        | atrace Test   |
| Patais 2 (40kDro)                                                           | Senoff 4CH      | ~                       | Anzahl der Kontakte: | 2 ¥      |        | 4CHProR2 Test |
| remote [record]                                                             |                 |                         |                      |          |        |               |
| Steuerung Steuerkreis 1 Kontakt 1 []                                        | IN]             | sider werden nicht berü | ücksichtigt.)        |          |        |               |
|                                                                             | >= 1            | W PV Leistung           | ٩                    | ) und (  | ) oder |               |
|                                                                             | >= 2            | W AC Leistung           | C                    | ) und 🧕  | ) oder |               |
|                                                                             | >= 3            | W Einspeisung           | •                    | gund (   | ) oder |               |
| Stewarza Stewarter                                                          |                 |                         |                      |          |        |               |
| Relais 1 Kontakt 1 ausschalten bei:                                         | (leere Fi       | elder werden nicht berü | ücksichtigt.)        |          |        |               |
|                                                                             | <= 5            | W PV Leistung           | C                    | ) und 🧕  | ) oder |               |
|                                                                             | <= 6            | W AC Leistung           | •                    | ) und (  | oder   |               |
|                                                                             | <= /            | % Batterie SOC          | (                    |          | , ouei |               |
| Steuerung Steuerkreis 1 Kontakt 2 1                                         | EIN ]           |                         |                      |          |        |               |
| Relais 1 Kontakt 2 einschalten bei:                                         | (leere F        | elder werden nicht berü | ücksichtigt.)        |          |        |               |
|                                                                             | >= 9            | W PV Leistung           | •                    | eund (   | ) oder |               |
|                                                                             | >= 10           | W Einspeisung           |                      | ) und (  | ) oder |               |
|                                                                             | >= 12           | % Batterie SOC          |                      |          |        |               |
| Steuerung Steuerkreis 1 Kontakt 2                                           | AUS]            |                         |                      |          |        |               |
| Relais 1 Kontakt 2 ausschalten bel:                                         | (leere Fr       | elder werden nicht berü | ücksichtigt.)        | ) und 4  | Orler  |               |
|                                                                             | <= 14           | W AC Leistung           | c                    | )und (   | ) oder |               |
|                                                                             | <= 15           | W Bezug                 | c                    | ) und (  | ) oder |               |
|                                                                             | <# 10           | % Batterie SOC          |                      |          |        |               |
|                                                                             |                 |                         |                      |          |        |               |
| Steuerung Steuerkreis 2 Kontakt 1 [                                         | EIN ]           |                         |                      |          |        |               |
| Relais 2 Kontakt 1 einschalten bei:                                         | (leere F)       | elder werden nicht berü | ücksichtigt.)        | ) und @  | ) oder |               |
|                                                                             | >= 26           | W AC Leistung           | c                    | ) und (  | ) oder |               |
|                                                                             | >= 27           | W Einspeisung           | c                    | ) und (  | ) oder |               |
|                                                                             | >= 28           | % Batterie SOC          |                      |          |        |               |
| Steuerung Steuerkreis 2 Kontakt 1 [                                         | ausj            | vder worden n           | Deterioble* 1        |          |        |               |
| . Josef & Roman I ausschätten Det:                                          | <= 20           | W PV Leistung           | occastoring(L)       | ) und (  | ) oder |               |
|                                                                             | <= 21           | W AC Leistung           | c                    | ) und @  | oder   |               |
|                                                                             | <= 22           | W Bezug                 |                      | ) und (  | ) oder |               |
|                                                                             | <= 23           | % Batterie SOC          |                      |          |        |               |
| Steuerung Steuerkreis 2 Kontakt 2 [I<br>Relais 2 Kontakt 2 einschatten bei: | EIN ]           | ider werden nicht beri  | ücksichtigt.)        |          |        |               |
|                                                                             | >= 30           | W PV Leistung           | C                    | ) und (  | ) oder |               |
|                                                                             | >= 31           | W AC Leistung           | ٩                    | ) und (  | ) oder |               |
|                                                                             | >= 32           | W Einspeisung           | •                    | ) und (  | ) oder |               |
|                                                                             | >= 33           | % Batterie SOC          |                      |          |        |               |
| Steuerung Steuerkreis 2 Kontakt 2 Relais 2 Kontakt 2 ausschalten bei:       | AUS]            | sider werden nicht beri | ücksichtigt.)        |          |        |               |
|                                                                             | <= 34           | W PV Leistung           |                      | ) und (  | ) oder |               |
|                                                                             | <= 35           | W AC Leistung           | c                    | ) und (  | ) oder |               |
|                                                                             |                 |                         |                      |          |        |               |
|                                                                             | <= 36           | W Bezug                 | C                    | ) und 🧕  | ) oder |               |

Die Konfiguration der Steuerung erfolgt über eine WEB-Seite die wie folgt aufgerufen wird:

#### http://solaranzeige.local/automation.web.php

In manchen loalen Netzen muss anstatt solaranzeige.local die IP Adresse des Raspberry eingegeben werden.Funktioniert in ihrem Netzwerk die URL "solaranzeige.local" nicht, dann muss sie mit der IP Adresse des Raspberry ersetzt werden. Je nachdem wie viele Relais und wie viele Kontakte sie in der Konfiguration angeben, desto mehr Eingabe Möglichkeiten haben sie. Die Seite verlängert bzw. verkürzt sich entsprechend der Konfiguration.

#### Verwendete Geräte:

Hier werden die Geräte eingetragen, die an der Multi-Regler Solaranzeige hängen und zur Auswertung benutzt werden sollen. Es können 4 einzelne Geräte hier eingetragen werden. Eingetragen werden muss hier die Regler-Nummer aus der user.config.php! Hat ein Wechselrichter den Laderegler und SmartMeter mit eingebaut, wie z.B. der Fronius Symo, so muss dieses Gerät bei Laderegler, Wechselrichter und SmartMeter eingetragen werden. Auch der Datenbankname muss in diesem Fall 3 mal gleich lauten. Die Datenbanken müssen sich alle lokal auf dem Raspberry befinden! Nur wenn hier die entsprechenden Geräte eingetragen sind, können sie weiter unten dann auch zum Vergleichen genutzt werden. Es sind 4 Geräte oben, die benutzt werden können und es sind genau in der gleichen reihenfolge 4 Werte die Verknüpft werden können. Z.B. ist der 4. Wert ein Batterie-Management-System und der 4. Wert der Verknüpfung ist der SOC dieses Gerätes.

#### Die GerätelD:

In einer Multi-Regler-Version hat man mehrere user.config.php die nummeriert sind:

z.B.

1.user.config.php => GeäteID 1 4.user.config.php => GeäteID 4 5.user.config.php => GeäteID 5

Innerhalb jeder user.config.php gibt es eine Variable "GeraeteNummer" die die gleiche Nummer wie die x.user.config.php haben muss.

Die Nummerreihenfolge ist unwichtig. Es muss nur 1.user.config.php vorhanden sein und 6.user.config.php ist die höchste Nummer. Um diese Numer geht es bei der GeräteID.

#### Verwendete Relais:

Hier bitte die bis zu 2 Relais eintragen, die benutzt werden sollen.

Zuerst den Relaistyp auswählen, dann die Anzahl der benutzten Kontakte von diesem Relais und dann den Topic Namen, so wie er im Relais angegeben wurde. Auf Groß- und Kleinschreibung achten! (Siehe Bild)

Als Host() muss die IP Adresse des verwendeten Brokers eingetragen werden. Im Normalfall ist das der lokale Broker auf dem Raspberry der

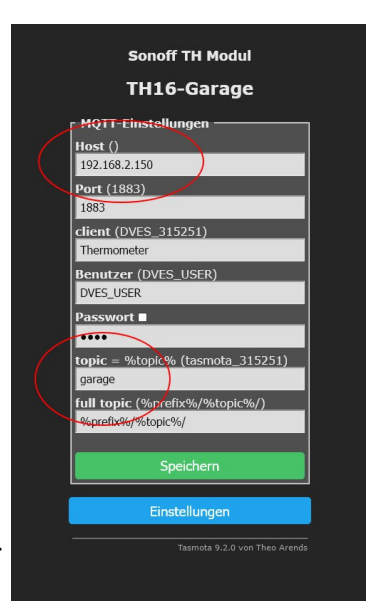

Solaranzeige. Also muss die IP des Raspberry eingetragen werden.

"garage" ist in diesem Fall der Topic Name. Es ist wichtig, dass der eingetragene Topic Name im Relais und hier in der Konfigurationsdatei gleich lautet. Auf Groß- und Kleinschreibung ist zu

| _  |                                                                                       |
|----|---------------------------------------------------------------------------------------|
|    | Sonoff TH Modul                                                                       |
|    | TH16-Garage                                                                           |
|    | r Sonstige Einstellungen                                                              |
|    | Vorlage                                                                               |
|    | {"NAME":"Generic","GPIO":[1,1,1,1,1,1,1                                               |
|    | Aktivieren                                                                            |
|    | Passwort für Web Oberfläche                                                           |
|    |                                                                                       |
|    | MQTT aktivieren                                                                       |
| (  | Device Name (TH16-Garage)                                                             |
|    | THIO-Garage                                                                           |
|    | Name [friendly name] 1 (Tasmota)                                                      |
|    | TH16-Garage                                                                           |
|    | Emulation ———                                                                         |
|    | o keine<br>Balkin Walla Fianalaas Carët                                               |
|    | <ul> <li>● Beikin Wemo Einzeines Gerat</li> <li>● Hue Bridge Mehrfachgerät</li> </ul> |
|    |                                                                                       |
|    | Speichern                                                                             |
| 36 |                                                                                       |
|    | Einstellungen                                                                         |
|    | <br>Tasmota 9.2.0 von Theo Arends                                                     |
|    |                                                                                       |
|    |                                                                                       |

achten! Es ist am Besten, die MQTT Konfiguration im Relais vorher zu konfigurieren. Bitte den eingetragenen Topic Namen notieren. Im Topic Namen bitte keine Sonderzeichen oder Umlaute verwenden. Jedes Relais muss einen anderen Topic Namen haben, da dadurch die einzelnen Relais erkannt werden. Alle anderen Einträge auf dieser Seite so lassen wie sie sind.

Wenn alles eingetragen ist, kann das Relais mit dem "Test" Button geprüft werden. Es muss bei jedem Klick ein und ausschalten. Damit kann man die Einträge auf Richtigkeit und die Verbindung zum Relais überprüfen. Zwischen den eckigen Klammern muss der Device Name, wie links zu sehen, erscheinen. Damit steht fest, dass das Relais auch ausgelesen werden kann. Außerdem kann man die Relais so mit sprechenden Namen versehen, damit man sie einfacher unterscheiden kann.

Gibt man mehr Kontakte an, als das Relais hat, so erscheinen Fehlermeldungen in der LOG Datei. (Wie in diesem Beispiel. Ein Sonoff TH16 hat nur einen Kontakt.) In der BETA Version können bei Relais 2 nur maximal 2 Kontakte benutzt werden, später bis zu 4

Die LOG Datei findet Ihr in dem Unterverzeichnis /var/www/log/ und sie kann so aufgerufen werden "mcedit /var/www/html/automation.log"

### Steuerung Steuerkreis x Kontakt x

Hier wird die Logik der einzelnen Relais Kontakte ausgewählt. In die leeren Felder bitte den jeweiligen Wert eintragen. Hinter dem Eingabefeld kann man die Verknüpfung auswählen. "und" / "oder". Lässt man ein Feld leer, dann wird es bei der Berechnung übersprungen und hat keine Wirkung. Mindestens ein Feld muss jedoch ausgefüllt sein. Pro Relais gibt es eine Checkbox, die markiert sein muss, damit die Kontakte auch aktiv sind. Mit dieser Checkbox können Relais mit ihren Kontakten aktiviert / deaktiviert werden, ohne dass die Einstellung verändert werden müssen.

Liefert ein Gerät negative Werte, z.B. bei der Leistung (negativ = Einspeisung, positiv = Bezug) dann können diese Werte nicht für die Steuerung benutzt werden! Nur wenn ein SmartMeter für die Einspeisung und auch für den Bezug positive Werte liefert, kann das Gerät benutzt werden.

Keine der benutzten Werte darf negativ sein!

Das Feld Min.Einschaltdauer wird dazu benutzt, dass der Relaiskontakt nicht "flackert". Man kann eine mindest Einschaltdauer des 1. Kontaktes eines Relais angeben. Hat das Relais mehrere Kontakte, dann sind diese davon nicht betroffen, sondern nur der 1. Kontakt.

Deaktiviert man ein Relais, dann bleibt es in der momentan aktiven Stellung stehen. Auch wenn es zeitgesteuert abfallen soll, wird das nicht mehr ausgeführt. Deaktiviert man ein Relais, so muss man es manuell in die Stellung bringen, die es dauerhaft annehmen soll. [ ein / aus ]

Der Schriftzug [ EIN ] und [ AUS ] wird rot, wenn dieser Zustand aktiv ist und man "Daten absenden" oder "Test" gedrückt hat. Die Auswertung läuft immer zur vollen Minute! Die Relais werden also immer nur zur vollen Minute ein / aus geschaltet.

### Relais Abschaltung nach Zeit

Soll das Relais aufgrund der PV Werte eingeschaltet, aber dann nach einer bestimmten Zeitspanne wieder ausgeschaltet werden, dann bitte wie folgt verfahren.

|                                                                                                    | +CHPIOR2                                                                                                    |      |
|----------------------------------------------------------------------------------------------------|----------------------------------------------------------------------------------------------------|------|
| Relais 2 []                                                                                                    | Anzahl der Kontakte:         0         ✓         4CHProR2                                                                                                    | Test |
| Steuerung Steuerkreis 1 Konta                                                                                                    | t1 [EIN]                                                                                                    |      |
| Relais 1 Kontakt 1 einschalten:                                                                                                    | (leere Felder werden nicht berücksichtigt.) Min. Einschaltdauer 0                                                                                                    | Min. |
|                                                                                                    | >= 1000 W PV Leistung () und () oder                                                                                                    |      |
|                                                                                                    | >= Watt W AC Leistung () und O oder                                                                                                    |      |
|                                                                                                    | >= Weit W Einspeisung () und O oder                                                                                                    |      |
|                                                                                                    | >= Watt % Batterie SOC                                                                                                    |      |
|                                                                                                    |                                                                                                    |      |
| Chauserine Chauserine 4 Kanta                                                                                                    |                                                                                                    | -    |
| Steuerung Steuerkreis 1 Konta                                                                                                    | t1 [AUS]                                                                                                    | -    |
| Steuerung Steuerkreis 1 Konta<br>Relais 1 Kontakt 1 ausschalten:                                                                     | t1 [AUS]<br>(leere Felder werden nicht berücksichligt.) Fesle Einschaltdauer 4                                                                                                    | Min. |
| Steuerung Steuerkreis 1 Konta<br>Relais 1 Kontakt 1 ausschalten:                                                                     | t 1 [AUS]<br>(leere Felder werden nicht berücksichtigt.) Fesle Einschaltdauer 4<br><= Watt W PV Leistung @ und O oder                                                                                                    | Min. |
| Steuerung Steuerkreis 1 Konta<br>Relais 1 Kontakt 1 ausschalten:                                                                     | t 1 [AUS]<br>(leere Felder werden nicht berücksichtigt.) Feste Einschaltdauer 4<br><= Watt W PV Leistung @ und O oder<br><= Watt W AC Leistung @ und O oder                                                                                                    | Min. |
| Steuerung Steuerkreis 1 Konta<br>Relais 1 Kontakt 1 ausschalten:                                                                     | t1 [AUS]         Feste Einschaltdauer         4           <=                                                                                                    | Min. |
| Steuerung Steuerkreis 1 Konta<br>Relais 1 Kontakt 1 ausschalten:                                                                     | t1 [AUS] (eere Felder werden nicht berücksichtigt.) Feste Einschaltdauer 4 <                                                                                                    | Min. |
| Steuerung Steuerkreis 1 Konta<br>Relais 1 Kontakt 1 ausschalten:                                                                     | t1 [AUS]<br>(leere Felder werden nicht berücksichtigt.) Feste Einschaltdauer 4<br><= Watt W PV Leistung @ und O oder<br><= Watt W AC Leistung @ und O oder<br><= Watt W Einspeisung @ und O oder<br><= Watt % Batterie SOC<br>t2 [EIN]                             | Min. |
| Steuerung Steuerkreis 1 Konta<br>Relais 1 Kontakt 1 ausschalten:<br>Steuerung Steuerkreis 1 Konta<br>Relais 1 Kontakt 2 einschalten: | t1 [AUS]<br>(leere Felder werden nicht berücksichtigt.)<br>Cee Watt W PV Leistung @ und O oder<br>Cee Watt W AC Leistung @ und O oder<br>Cee Watt W Einspeisung @ und O oder<br>Cee Watt % Batterie SOC<br>t2 [EIN]<br>(leere Felder werden nicht berücksichtigt.) | Min. |

In das Feld"Feste Einschaltdauer" bitte die Einschaltzeit in ganze Minuten eintragen. In diesem Beispiel bleibt der Kontakt 1 von Relais 1 ca. 4 Minuten (+/- 1 Minute) eingeschaltet.

Durch die minütliche Ausführung kann die genaue Einschaltzeit sich um 1 Minute verschieben. Bitte ausprobieren. Zeitlängen unter 2 Minuten sind zu ungenau.

Benutzt man die Zeitabschaltung sind alle eingetragen sonstigen Bedingungen unwirksam.

Deaktiviert man über die Konfigurationsseite ein Relais, so wird die Zeitsteuerung abrupt beendet und das Relais schaltet nicht mehr aus. Dieses muss dann manuell geschehen. Z.B. mit dem "Test" Button.

#### Die Datei auto-math.php

In der Datei kann man eigene Berechnungen, zum Schalten der Relais, durchführen. Die Relais Kontakte werden mit einer Variablen ein oder ausgeschaltet. Sind die Variablen vorhanden, so wird die Berechnung der Steuerung damit übersprungen.

Die Variablen heißen

\$UserKontaktAuswertung[,,Relais1"][,,Kontakt1"] = 1; (0 = aus, 1 = ein) \$UserKontaktAuswertung[,,Relais2"][,,Kontakt2"] = 0;

Ist eine der Variablen vorhanden, wird der Kontakt so geschaltet, egal was die Steuerung berechnet.

Außerdem kann man die Datenbank hier zusätzlich noch einmal auslesen und alle Werte benutzen, die in dem Script automation.php ausgelesen wurden. Durch das include der Datei auto-math.php stehen auch in dieser Datei alle Variablennamen zur Verfügung. So können die wichtigen Werte der Variablen:

\$PVLeistung
\$ACLeistung
\$Bezug
\$Einspeisung
\$SOC

anders Berechnet werden. Diese 5 Werte benutzt die Steuerung zur Berechnung. In der Datei automath.php können die Werte vorher manipuliert oder erst einmal berechnet werden. Dadurch wird die Steuerung noch flexibler. Man muss jedoch PHP Kenntnisse haben.

Der Vorteil von "include" ist, dass die Datei auto-math.php vom Benutzer angelegt und geändert werden kann, ohne dass sie bei einem Update überschrieben wird. Falls es nur die Datei "auto-math.template" gibt, dann bitte die Datei in auto-math.php umbenennen. Die Datei automath.template kann bei einem Update überschrieben werden und dient als Vorlage. Sie enthält einige wichtige Informationen.

#### Installation

Damit die Steuerung funktioniert, muss ein Eintrag in der Corontab geändert / hinzugefügt werden. Dazu bitte auf der Konsole "sudo -E crontab -e" eingeben. Es wird nach einem Editor gefragt. Bitte 2 = mcedit auswählen. Dann erscheint nachfolgendes Fenster:

| 🧬 root@solaranzeige: /var/www/html                                                                             |                                                                  |                                                        |                                                      |                                       |                                       |                  |               |            | -       | - 🗆 X    |
|----------------------------------------------------------------------------------------------------|------------------------------------------------------------------|--------------------------------------------------------|------------------------------------------------------|---------------------------------------|---------------------------------------|------------------|---------------|------------|---------|----------|
| /tmp/crontab.7HIdO                                                                                             | X/crontab                                                        | [-M]                                                   | 49 L:[                                               | 2+21                                  | 23/ 4                                 | 45] *(9          | 937 /1702     | o) 0010    | 0x00A   | [*][X]^  |
| <pre>#. # Each task to run # indicating with # and what command #</pre>                                        | has to be<br>different<br>to run fo                              | defined<br>fields w<br>r the ta                        | l throug<br>when the<br>ask                          | h a sir<br>task v                     | ngle li<br>vill be                    | ine<br>e run     |               |            |         |          |
| # To define the ti<br># minute (m), hour<br># and day of week<br># Notice that task<br># daemon's notion<br>#. | me you can<br>(h), day<br>(dow) or u<br>s will be<br>of time and | provide<br>of month<br>se '*' j<br>started<br>d timezo | e concre<br>n (dom),<br>in these<br>based o<br>ones. | te valu<br>month<br>fields<br>n the c | ues fon<br>(mon),<br>s (for<br>cron's | 'any')<br>system | n # -         |            |         |          |
| <pre># Output of the cr # email to the use #</pre>                                                             | ontab jobs<br>r the cron                                         | (incluc<br>tab file                                    | ding err<br>e belong                                 | ors) is<br>s to (u                    | s sent<br>Inless                      | throug<br>redire | gh<br>ected). |            |         |          |
| <pre># For example, you # at 5 a.m every w</pre>                                                               | can run a<br>eek with:                                           | backup                                                 | of all                                               | your us                               | ser acc                               | counts           |               |            |         |          |
| # 0 5 * * 1 tar -z                                                                                             | cf /var/ba                                                       | ckups/ho                                               | ome.tgz                                              | /home/                                |                                       |                  |               |            |         |          |
| #.<br>#                                                                                                    |                                                                  |                                                        |                                                      |                                       |                                       | A 12034          | (0)           |            |         |          |
| # For more informa<br>#.                                                                                       | tion see t                                                       | ne manua                                               | al pages                                             | or cro                                | ontab (:                              | ) and            | cron(8)       |            |         |          |
| # m h dom mon dow                                                                                              | command                                                          |                                                        |                                                      |                                       |                                       |                  |               |            |         |          |
| PATH=/bin:/sbin:/u                                                                                             | sr/bin:/us                                                       | r/sbin:/                                               | /usr/loc                                             | al/bin                                |                                       |                  |               |            |         |          |
| MAILTO=""                                                                                                    |                                                                  |                                                        |                                                      |                                       |                                       |                  |               |            |         |          |
|                                                                                                    |                                                                  |                                                        |                                                      |                                       |                                       |                  |               |            |         |          |
| #@reboot sleep 40                                                                                              | && /solara                                                       | nzeige/s                                               | support                                              |                                       |                                       |                  | >/dev/        | null       |         |          |
| @reboot                                                                                                    | /var/www/                                                        | html/usk                                               | _init.p                                              | hp                                    |                                       |                  | >/dev/n       | 111        |         |          |
| * * * * *                                                                                                    | /var/www.                                                        | /html/re                                               | egler au                                             | slesen.                               | php                                   |                  | >/dev/n       | 111        |         |          |
| * * * * *                                                                                                    | /var/www                                                         | /html/ch                                               | neckrebo                                             | ot.sh                                 |                                       |                  | >/dev/n       | 111        |         |          |
| 20,50 * * * *                                                                                                  | /var/www.                                                        | /html/we                                               | etterdat                                             | en.php                                |                                       |                  | >/dev/n       | 111        |         |          |
| ^ ^ ^ ^ ^ ^                                                                                                    | /var/www                                                         | /ntml/mc                                               | qtt_proz                                             | ess.pnp<br>br                         | 2                                     |                  | >/dev/n       | 111<br>111 |         |          |
| #* * * * *                                                                                                    | /var/www                                                         | w/html/wa                                              | vallbox                                              | steueru                               | ing . phr                             |                  | >/dev/i       | 11111      |         |          |
| "<br>#01 */4 * * *                                                                                             | /var/ww                                                          | w/html/a                                               | wattar.                                              | php                                   |                                       |                  | >/dev/        | null       |         |          |
| #* * * * *                                                                                                    | /var/www                                                         | w/html/a                                               | automati                                             | on.php                                |                                       |                  | >/dev/        | null       |         |          |
|                                                                                                    |                                                                  |                                                        |                                                      |                                       |                                       |                  |               |            |         |          |
| 1 Hilfo 2 Core                                                                                                 | 2 Manual Man                                                     |                                                        | 5 Kong                                               | on Gut-                               | h h n n                               | Guaba            |               | 9 Moreit   | 1.0     | condon   |
| Inifie Zspe~ern                                                                                                | phar~ren                                                         | fis~zer                                                | r~r                                                  | en over                               | ~ben                                  | Sucher           | 1 BLOSCN      | en grient  | TOR TOR | eenden v |

Ist die letzte Zeile vorhanden, dann bitte das Doppelkreuz "#" entfernen, damit die Zeile aktiv wird. Ist die Zeile nicht vorhanden, dann bitte genau so eintragen. ( ohne # )

Danach F2, speichern und F10 drücken.

#### Für alle, die eine Image Version älter als 4.7.6 haben:

Möchten Sie die neue Version schon einmal testen, dann bitte die Datei "update-steuerung" vom Support Server herunterladen und in das HOME Verzeichnis /home/pi/ speichern.

Das geht so: Auf der Konsole in das Home Verzeichnis von pi springen und folgendes eingeben: "cd /home/pi" "wget -N <u>http://solaranzeige.de/update-steuerung</u>" "sudo php update-steuerung"

Dann 1 x "w" drücken, dann sollte die Installation fertig sein. Den Eintrag in der crontab nicht vergessen und dann <u>http://solaranzeige.local/automation.web.php</u> im Browser aufrufen.

"sudo -E crontab -e"

Wer die Automation noch nie benutzt hat, bitte folgendes eingeben:

"sudo php update-steuerung force"

Die BETA Version hat zur Zeit folgende Einschränkungen.

Es funktionieren beim 2. Relais nur 2 Kontakte und die "Minimum Einschaltdauer" und die "Feste Einschaltdauer" funktionieren dort noch nicht.

#### TIP:

Sie können den kompletten Update mehrmals durchführen, falls es neue Versionen der Dateien gibt. Die Datenbank "automation.sqlite3" im Verzeichnis /var/www/html/database/ wird, wenn sie einmal vorhanden ist, nicht mehr überschrieben, sodass Ihre Konfiguration bestehen bleibt. Es könnte aber einmal nötig sein, auch die Datenbank zu überschreiben, z.B. wenn sie weitere Felder enthält. In diesem Fall muss der Update "**sudo php update-steuerung force**" heißen. Damit wird dann die neue Datenbank auch übertragen. Ihre Konfiguration auf der WEB Seite automation.web.php sind dann aber wieder auf 0 gesetzt. Wenn das nötig ist, wird es bekannt gegeben.

© Solaranzeige.de Nachdruck und Verbreitung nur mit unserer schriftlichen Genehmigung.